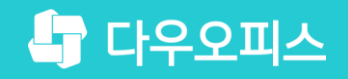

TEAM **다우오피스 운영팀** 

### 새로운 일하는 방식, 올인원 그룹웨어 다우오피스 계정 일괄 등록 가이드

조급사용자를 위한 조립 기이드!

or a

#### 새로운 일하는 방식 **다우오피스**

#### 계정 일괄 등록 가이드

# 끼정 일괄 등록 템플릿 다운로드 계정 정보 작성 및 다른 이름으로 저장 작성된 계정정보 파일 등록

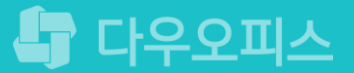

#### 1) 계정 일괄 등록 템플릿 다운로드

관리자 페이지에 접속하여 샘플 양식 다운로드 기능을 통해 템플릿 파일 열기 버튼을 클릭합니다.

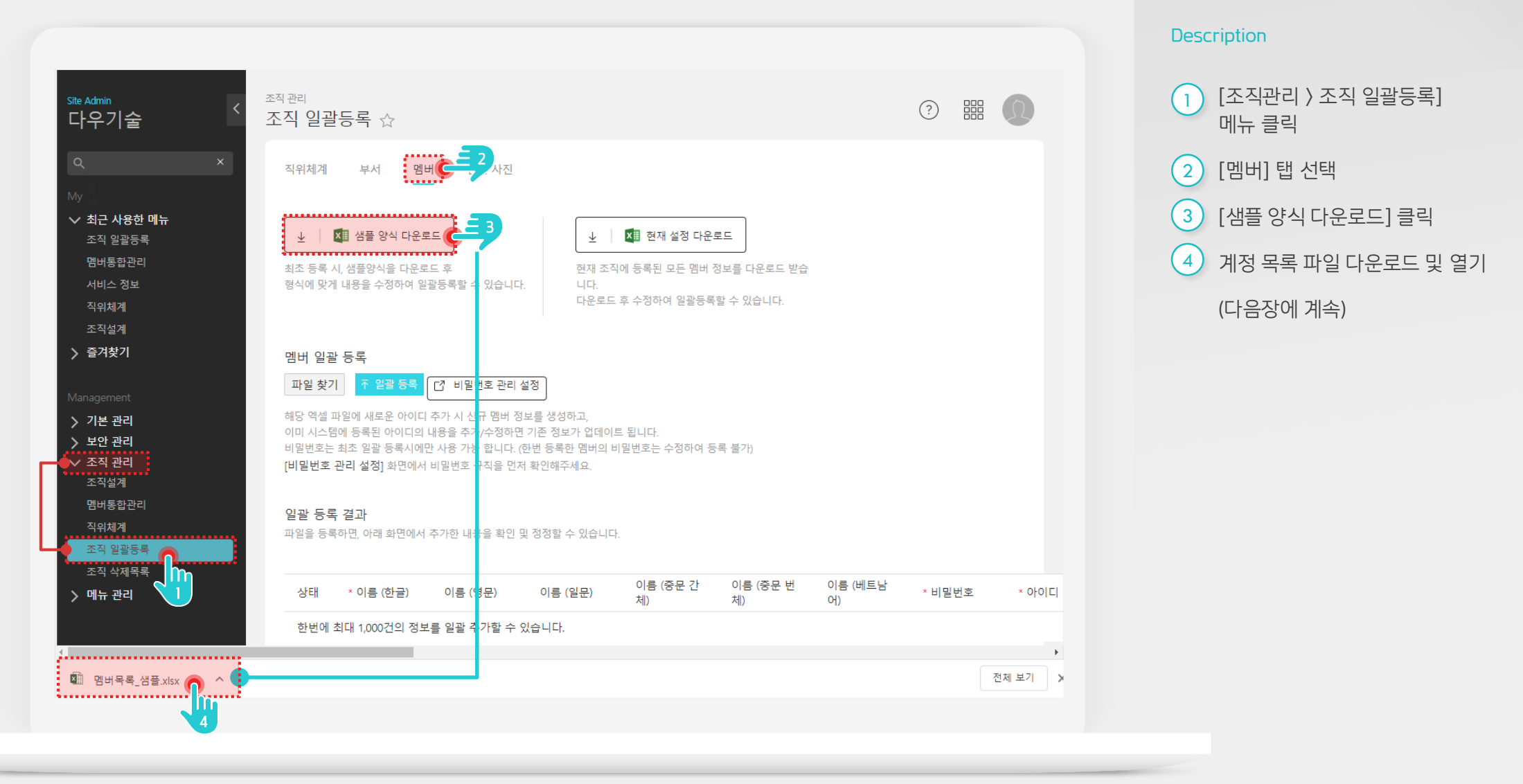

과리자 권한이

필요한 페이지입니다.

....

#### 2) 계정 정보 작성 및 다른 이름으로 저장

나우오피스 멤버정보 일괄등록 업로드 양식

이름 (중문 번체) 이름 (베트남어명

study05

study06

study07

study08

study09

study10

study100

study11

study12

study13

study14

study15

study16

study17

study18

study19

study20

study21

study22

study23

study24

study25

study26

study27

계정 정보를 작성하고, 엑셀 형태로 다른 이름으로 저장합니다.

세약 등을 확인하세요

선택 - 직위, 직급, 사용자 그룹, 직통전화, 휴대폰, 대표전화, 팩스

메일그룹 - [메뉴 관리]→[메일]→[메일 그룹]에서 정의된 메일 그룹

직위, 직급 - [조직관리]→[직위체계]에서 정의된 직위와 직급

fx 이름 (한글)

2. [비밀번호]는 '보안관리 > 비밀번호 > 초기화 비밀번호 설정' 에 설정되어 있는 비밀번호로 일괄 등록됩니다

결렇은 필수입력 입니다. 결렇에너의 배보에서 입력 방

2. [아이디]는 [아이디]@도메인명 의 이메일로도 사용됩니다.

하당 내용을 반드시 필독해주세요!

. . . . . . . . . . . . . . . .

study04(학생)

study05(학생)

study06(학생

study07(학생)

study08(학생)

study09(학생

study10(학생

study100(학생

study11(학생)

study12(학생

study13(학생)

study14(학생)

study15(학생

study16(학생

study17(학생

study18(학생

study19(학생

study20(학생)

study21(학생)

study22(학생

study23(학생)

study24(학생)

작성 시 주의사항

필수 - 이름, 아이디, 메일그룹

11

12

13

19

20

21

22

23

24

25

26 27

28

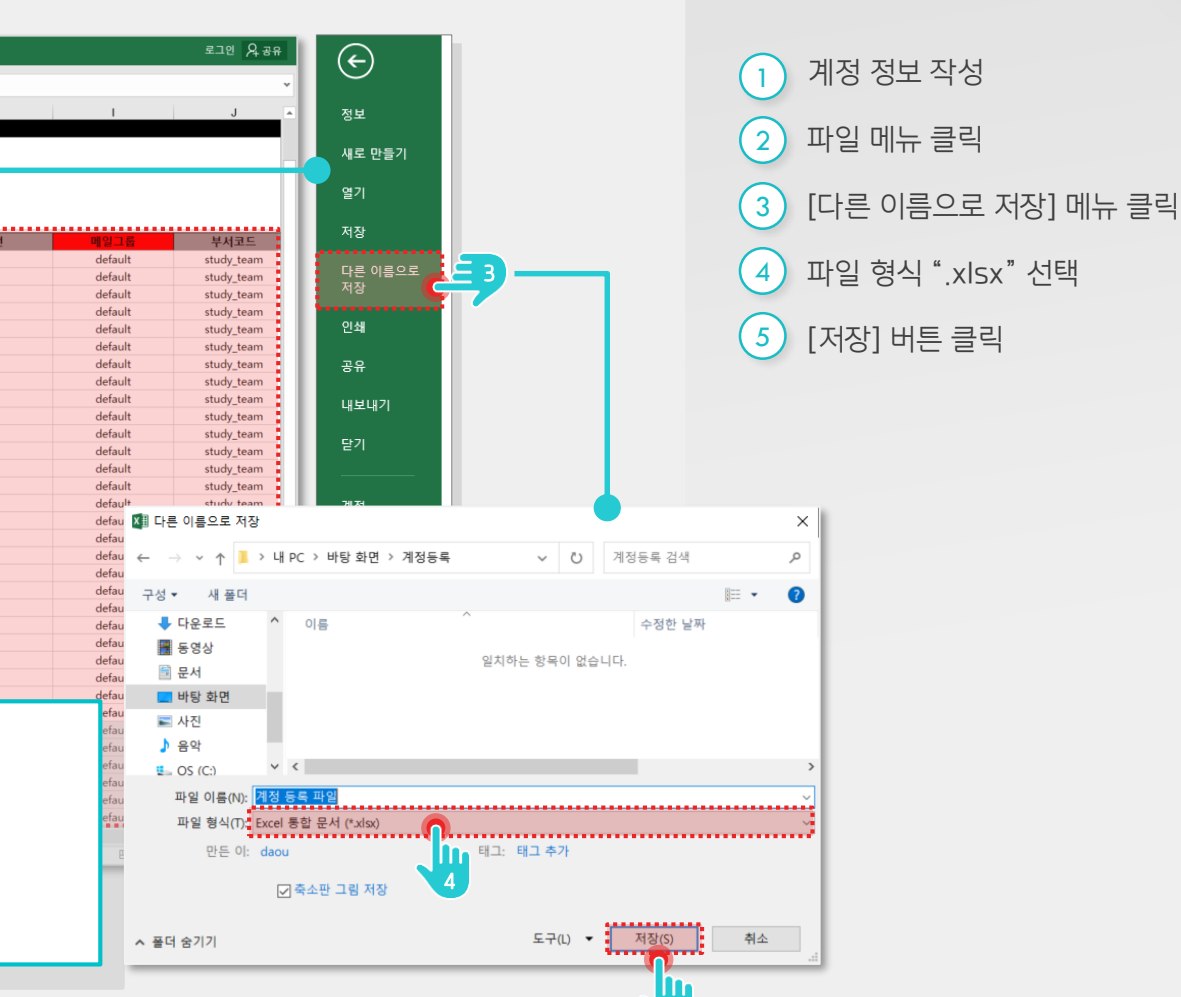

#### Description

....

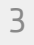

#### 3) 작성된 계정정보 파일 등록

저장한 계정정보 작성 파일을 등록하여 저장합니다.

Site Admin

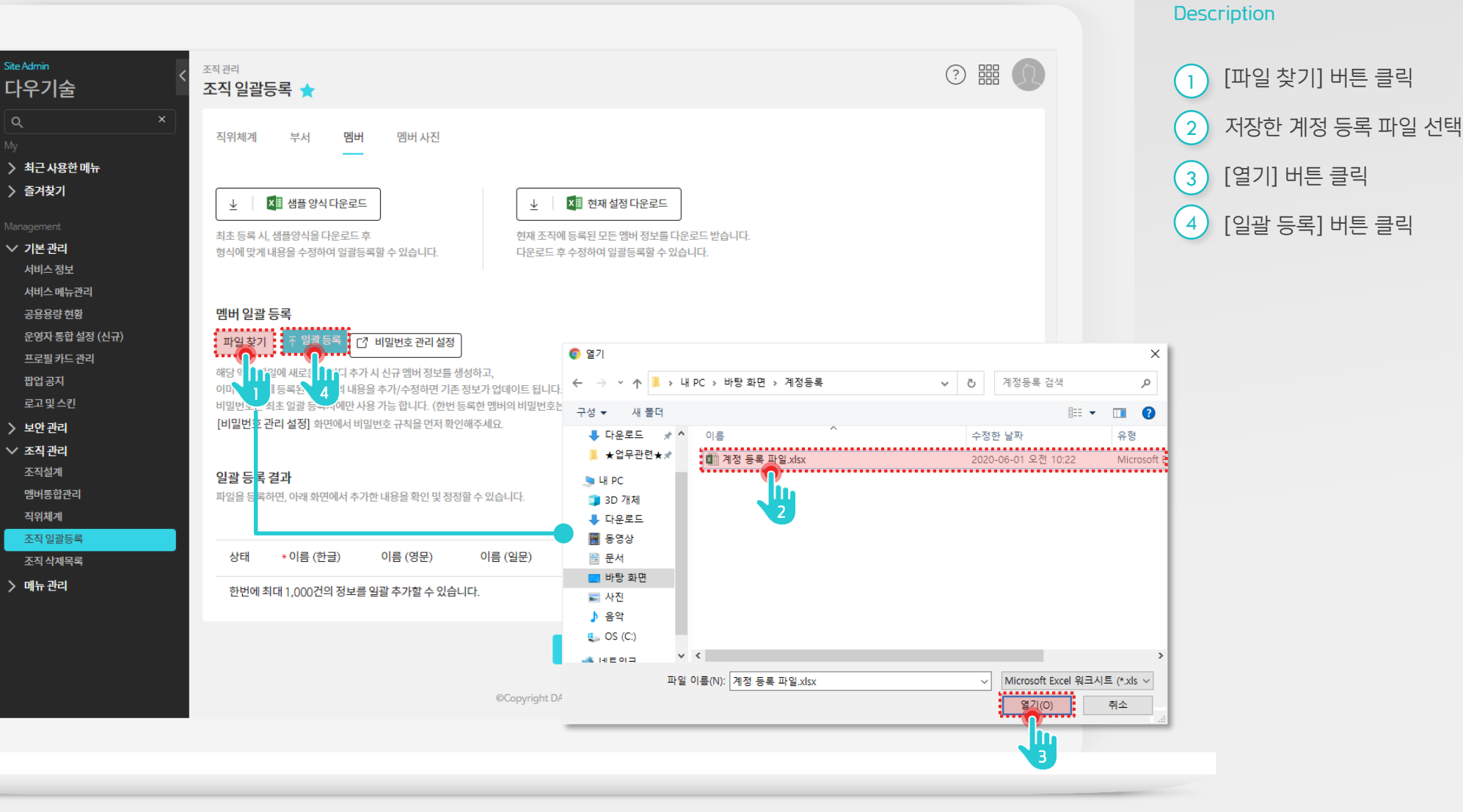

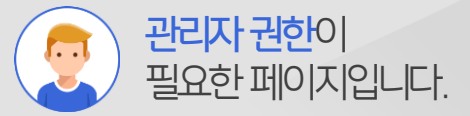

#### [참고] 실패 계정 오류 정보 확인

일괄등록 처리 결과 화면에서 아래와 같이 실패 메시지가 보이면 오류 목록 및 내용을 확인하여 재등록 합니다.

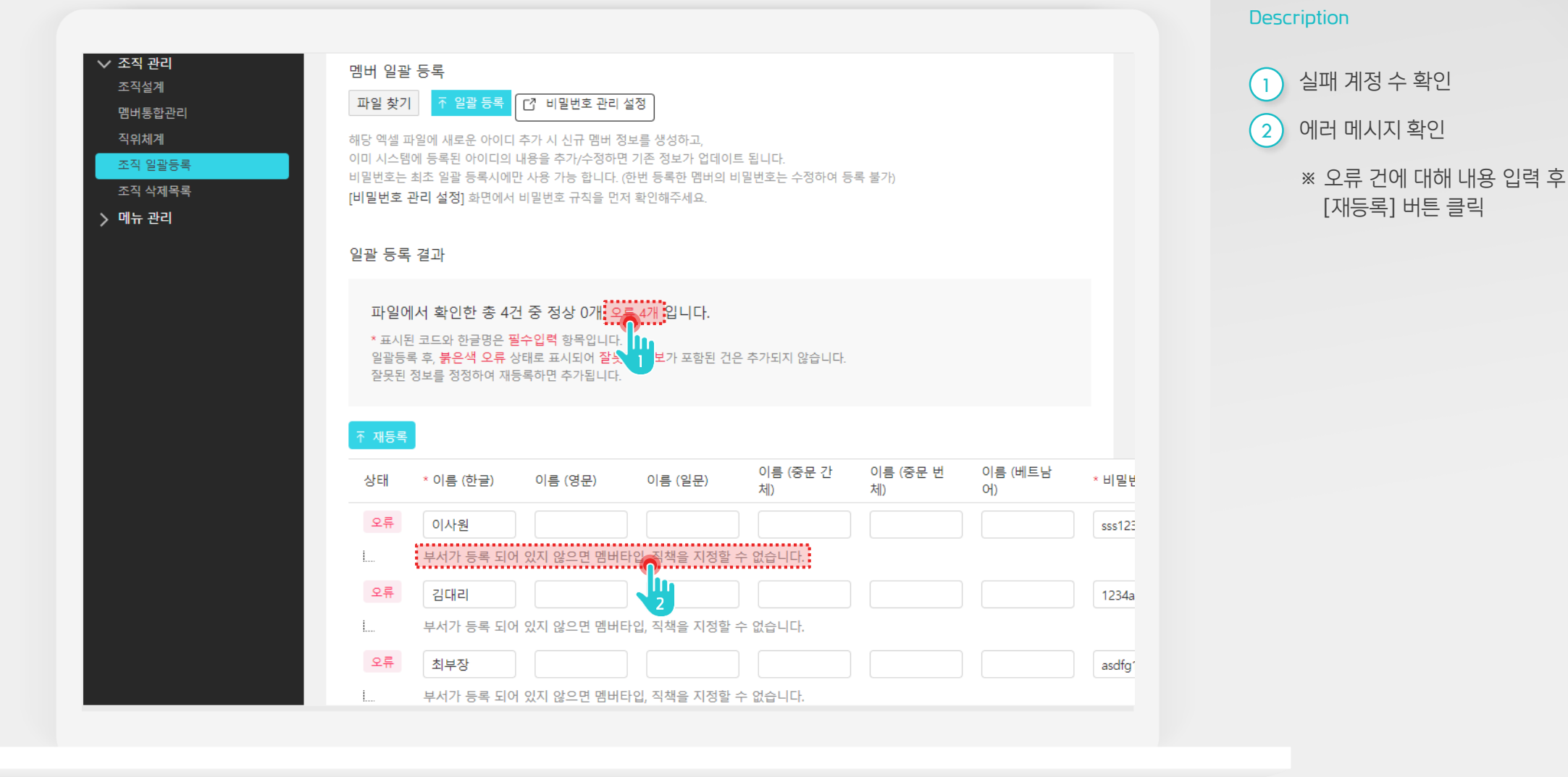

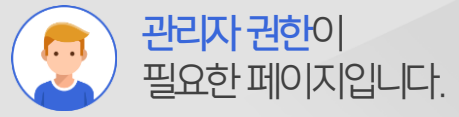

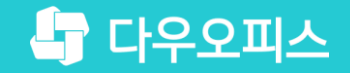

## Thank you

새로운 일하는 방식, 올인원 그룹웨어 다우오피스